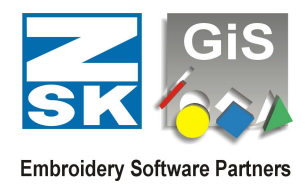

### Zusammenstellung der Lizenz Freischaltungsmöglichkeiten bei BasePac 10

Mit dieser Auflistung sollen die verschiedenen Möglichkeiten, die bei der Lizenzeingabe für BasePac 10 bestehen, erläutert werden. Der Dialog zur Eingabe der Lizenz steht in:

#### Einstellungen – Grundeinstellungen – Lizenz aktivieren

Es besteht die Möglichkeit, das GiS Programmpaket für eine begrenzte Zeit als eine DEMO Version zu erhalten. Das GiS Programmpakt ist in 4 verschiedene BasePac Level unterteilt. Dies sind: **Base, Premium, Professional** und **Technology**.

Wobei folgendes gilt, **Base** ist der kleinste Level, **Premium** der nächst größere und beinhaltet den Base Level, **Professional** beinhaltet dann Base und Premium und **Technology** beinhaltet alles. Es handelt sich dabei immer um eine Vollversion, bei der alle Optionen des jeweiligen Levels freigeschaltet sind und auch das Laden und Speichern von Mustern möglich ist.

Wie im Normalbetrieb ist auch im DEMO Betrieb ein CodeMeter Stick erforderlich.

Um die DEMO Version benutzen zu können, muss der CodeMeter Stick mit einer bestimmten DEMO Dauer geladen werden.

Es gibt verschiedene Varianten, wie Sie zu einem geladenen CodeMeter Stick kommen können:

- 1. Sie erhalten mit ihrem Demo Paket einen vorbereiteten CodeMeter Stick. Zur Aktivierung der DEMO klicken Sie im Passwort Dialog auf "Zeitlimitiert".
- Sie haben einen CodeMeter Stick und können eine E-Mail empfangen. Sie erhalten per E-Mail dann eine *<Donglenummer>*.GiSCmUpdate Datei zur Freischaltung der Demo. Durch Doppelklick auf die *<Donglenummer>*.GiSCmUpdate Datei wird der CodeMeter Stick geladen und das BasePac auf DEMO vorbereitet. Beim nächsten Start von GiS BasePac 10 wird automatisch der "Zeitlimitiert Lizenz" Dialog geöffnet.

In jedem Fall muss BasePac 10 auf dem PC installiert sein und der CodeMeter Stick muss auf der USB Schnittstelle Ihres Computers eingesteckt sein.

Wichtiger Hinweis: Bitte versuchen Sie niemals, die Zeitdauer des Demobetriebes zu manipulieren, beispielsweise durch Verändern der Systemzeit auf Ihrem Rechner. In diesem Fall wird eine Warnung auf dem Bildschirm ausgegeben. Falls Sie diese ignorieren sollten, wird die verbleibende Demo-Zeit auf Null zurückgesetzt. Sie werden also niemals Vorteile daraus gewinnen können.

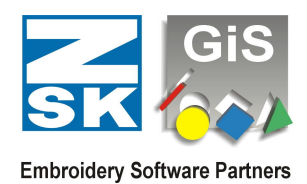

#### Aktivieren des DEMO-Betriebes

Zur Aktivierung des DEMO-Betriebes muss das Programm GiS BasePac 10 auf Demo umgeschaltet werden. Sind noch keine Passwörter eingegeben, so erscheint beim Programmstart ein Dialog zur Passworteingabe.

Zur Aktivierung des Demo Modus betätigen Sie die Schaltfläche "**Zeitlimitiert**" um den "**Zeitlimitierte Lizenz**" Dialog zu öffnen.

| Passwort Lizenz       |           |                |
|-----------------------|-----------|----------------|
| Aktiver CodeMeter Sti | ck: 20014 | S/N: 1-1212423 |
| BasePac ''Base''      |           |                |
| BasePac "Premium"     |           |                |
| BasePac "Profession   | al"       |                |
| BasePac 'Technology   | "         |                |
| Braille Schrift       |           |                |
| 🔽 immer anzeigen      |           |                |
| ОК                    | Abbrechen | Zeitlimitiert  |

Wurde der CodeMeter Stick über die

*<Donglenummer>*.GiSCmUpdate Datei geladen, befinden Sie sich direkt schon im "**Zeitlimitierte Lizenz**" Dialog und können sofort durch Drücken von "**OK**" weiter arbeiten!

Soll bei einer aktiven (Passwort schon vorhanden) BasePac 10 Installation auf den DEMO Betrieb umgestellt werden, so kann dieser Dialog im Menü "**Einstellungen**", "**Grundeinstellungen**", "**Lizenz aktivieren**" aufgerufen werden. Es ist jedoch in jedem Fall

"Grundeinstellungen", "Lizenz aktivieren" aufgerufen werden. Es ist jedoch in jedem Fall notwendig, dass der CodeMeter Stick mit einer DEMO Zeit geladen wurde!

Im "Zeitlimitierte Lizenz" Dialog gibt es nun die Möglichkeit die verschiedene BasePac Level durch verschieben des Reglers, zu aktivieren. Voraussetzung dafür, dass die Level aktiv sind, ist dass Sie eine "Zeitlimitierte Lizenz" für alle Level bekommen haben. Wählen Sie nun einen Level aus und bestätigen Sie diesen durch drücken von "OK". Hinweis, Sie können innerhalb Ihrer erhaltenen DEMO Tage die Level so oft verändern wie Sie wollen.

| Aktiver CodeMeter Stick: | 20014 S/N: 1-1212423 |
|--------------------------|----------------------|
| BasePac Level:           | - Base               |
|                          | - Premium            |
|                          | Professional         |
|                          | L Technology         |
|                          |                      |
| Braille Schrift          |                      |

Sollte der Dialog jedoch wie hier (siehe rechts) aussehen, haben Sie eine "**Zeitlimitierte Lizenz**" für einen ganz bestimmten Level bekommen und Sie können diesen dann durch Drücken von "**OK**" aktivieren. Sie haben in diesem Fall nicht die Möglichkeit während der DEMO Phase den Level zu ändern.

| Aktiver CodeMeter Stick: | 20014 S/N: 1-1212423 |
|--------------------------|----------------------|
| BasePac Level:           | - Base               |
|                          | - Premium            |
|                          | - Professional       |
|                          | _ Technology         |
| 🗖 Braille Schrift        |                      |
| 🔽 immer anzeigen         | Lizenz laden         |
| OK Ahl                   | prechen Passwörter   |

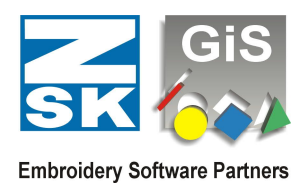

#### **DEMO-Darstellung im aktiven Betrieb**

Wenn Sie nun mit der "**Zeitlimitierten Lizenz**" arbeiten, wird Ihnen oben links in der Titelzeile von BasePac die noch zur Verfügung stehenden Stunden und Tage, sowie die aktuelle Version und den gewählten BasePac Level angezeigt.

#### Demo Betrieb beenden

Ist die geladene Demo Dauer abgelaufen, so beendet sich der Demo Betrieb automatisch. Es wird dann wieder der Passwort Dialog angezeigt, und Sie können Ihr vorhandenes Passwort wieder eingegeben.

Oder es kann erneut eine Demo Periode wie oben beschrieben aktiviert werden.

Wollen Sie den Demo Betrieb vor Ende der Laufzeit beenden, drücken Sie einfach im "**Zeitlimitierte Lizenz**" Dialog auf "**Passwörter**" und der Passwort Dialog wird wieder angezeigt. Dort können Sie dann Ihre Passwörter wieder eingeben.

#### **Demo Betrieb mit Braille Schrift**

Im normalen Demo Betrieb kann man die Braille Schrift nur zu Demonstrationszwecken anschauen. Ein sticken oder speichern der erstellten Braillemuster ist **NICHT** möglich!

Um die Braille Option nutzen zu können, muss sie zuerst freigeschaltet werden. Dies machen Sie im "**Zeitlimitierte Lizenz**" Dialog durch setzen des Kästchens links neben der "**Braille Schrift**".

Es wird nochmals darauf hingewiesen, dass alle Muster, welche eine Braille Schrift beinhalten weder gestickt noch gespeichert werden können!

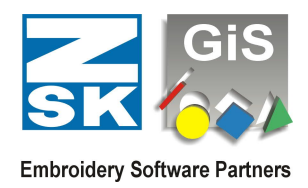

### **Leasing Betrieb**

Der Leasing Betrieb bedeutet, dass Sie beim Kauf des GiS BasePac Programms eine Ratenzahlung vereinbart haben. Sie kaufen also z. B. das BasePac 10 "**Professional**" auf 3 Raten a 30 Tage, so bekommen Sie auf Ihren CodeMeter Stick eine 30 Tage DEMO Freischaltung mit der Lizenz (Level) "**Professional**". Nach 30 Tagen, wenn Sie die nächste Rate bezahlt haben bekommen Sie die nächste 30 Tage Freischaltung usw.

### Leasing Betrieb mit Braille Schrift

# In dieser DEMO Betriebsart können Muster mit Braille Schrift über vernetzte ZSK Stickmaschinen im "Ringbuffer"-Betrieb abgestickt werden.

Die Betriebsart "Ringbuffer"-Betrieb muss sowohl in der Stickmaschine wie im BasePac 10 Programm aktiviert werden!

Der weitere Ablauf dieser Leasing-Variante ist der selbige wie oben unter Leasing Betrieb beschrieben.

Es wird nochmals darauf Hingewiesen, dass alle Muster, welche eine Braille Schrift beinhalten nur über den "Ringbuffer"-Betrieb abgestickt werden können. Ein abspeichern in der Datenverwaltung oder exportieren der Muster ist nicht erlaubt und ist deshalb gesperrt!